# گوشیهای هوشمند

گوشیهای هوشمند فراتر از برقراری تماس و ارسال پیامک، قابلیتهایی از قبیل استفاده از پست الکترونیک و اینترنت دارند. ویژگی اصلی گوشیهای هوشمند ایجاد امکان استفاده از برنامههای کاربردی مخصوص آنها است.

## سيستمعامل اندرويد

اندروید سیستمعاملی است که در بسیاری از گوشیهای هوشمند استفاده شده و به دلیل امکان استفاده از اپلیکیشنهای متنوع، محبوبیت زیادی کسب کردهاست.

# كافهبازار

کافهبازار (بازار اندروید) محلی برای دانلود برنامههای اندرویدی است و دهها هزار برنامه که توسط هزاران توسعهدهنده تهیه شدهاند، از طریق آن قابل دسترسی هستند. بازار بهطور ویژه به کاربران فارسیزبان سرویسدهی میکند.

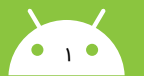

## نصب بازار

۱**. مجوز نصب**: از آنجا که بازار، نرمافزار پیشفرض دانلود برنامههای اندرویدی نیست، در قسمت **تنظیمات** (Settings) گوشی خود به قسمت **امنیت** (Security) رجوع کنید و تیک مربوط به نصب برنامهها از **منابع ناشناس** (Unknown sources) را علامت بزنید.

۲. دانلود: با استفاده از لینک cafebazaar.ir/install بازار را دانلود کنید.

**۳. نصب:** از قسمت دانلودهای دستگاه اندرویدی خود، بازار را اجرا و گزینه نصب (Install) را انتخاب کنید.

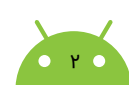

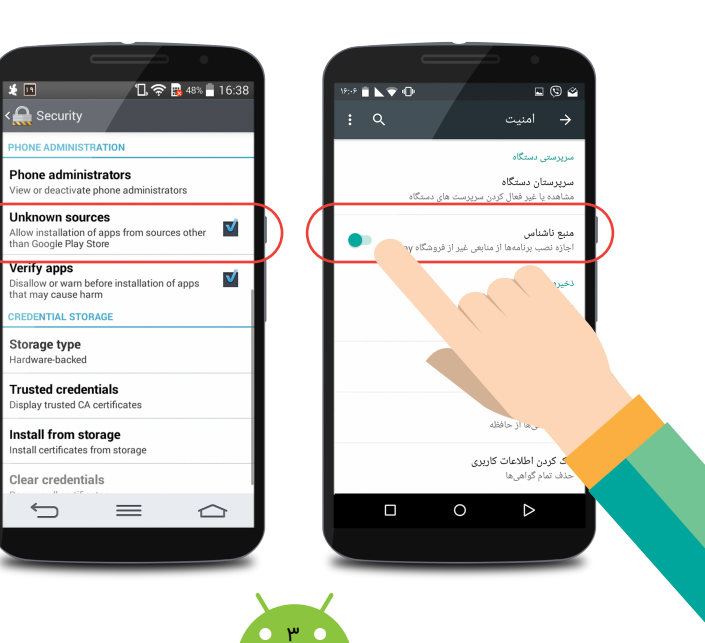

### دسترسی به برنامهها

دسترسی به برنامهها در بازار از چند طریق ممکن است:

#### ۱. استفاده از دستهبندیها

با انتخاب گزینه دستهبندیها، ۲۵ دسته برنامه کاربردی از قبیل اجتماعی، خرید، آموزش، سلامت، مذهبی و غیره و ۱۸ دسته بازی از قبیل معمایی، مبارزهای، ماجراجویی، شبیهسازی، ورزشی و غیره مشاهده میکنید. پس از انتخاب دسته موردنظر، جدیدترین برنامههای آن دسته بهترتیب نمایش داده میشود.

در قسمت بالای این صفحه میتوان بهجای تازهها، نمایش برترینها، نصبشدهترینها و یا نمایش برنامهها با ترتیب الفبایی را انتخاب کرد.

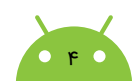

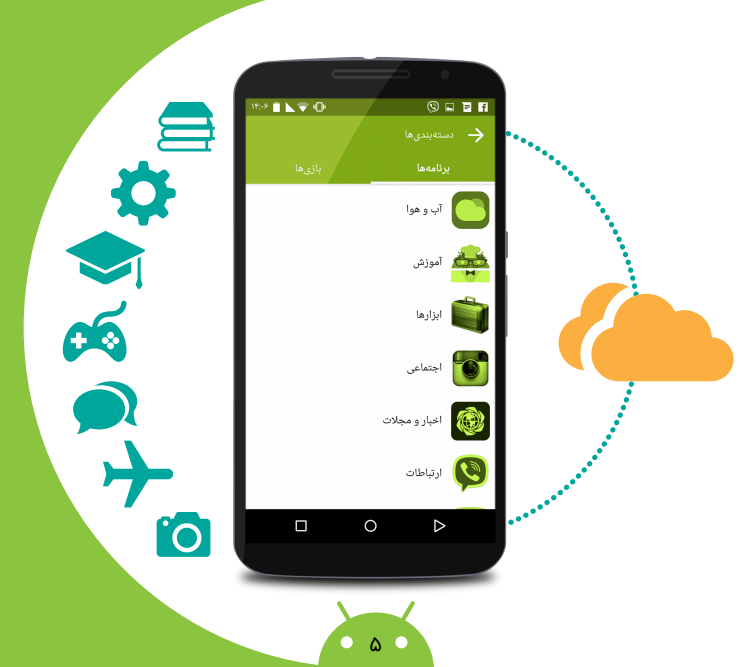

پرکاربردترین برنامهها برای کسانی است که به تازگی دستگاه اندرویدی خریدهاند.

۲. استفاده از بازارچه

در کنار گزینه دستهبندیها میتوانید گزینه بازارچه

را نیز انتخاب کنید. بازارچه ترکیبهای متنوعی از

برنامههای منتخب و پرکاربرد در اختیار شما قرار

میدهد و میتوانید با انتخاب هریک از ترکیبها

اولین دسته، **برنامههای ضروری** هستند که شامل

برنامههای موردنظر خود را بیابید.

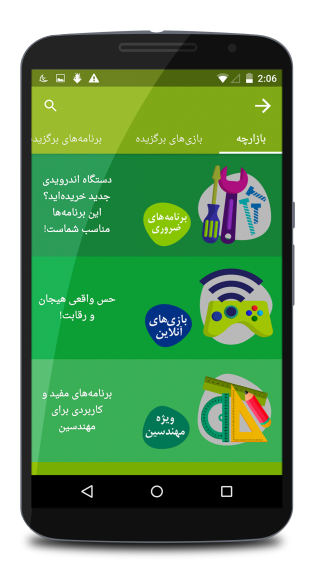

### ۳. استفاده از معیارهای گزینشی

بازار ترکیبی از برترین و تازهترین برنامهها را در صفحه اول و نوار برگههای بالایی در اختیار شما قرار میدهد و شما میتوانید با انتخاب هر معیار فهرستی از برنامهها را مشاهده کنید.

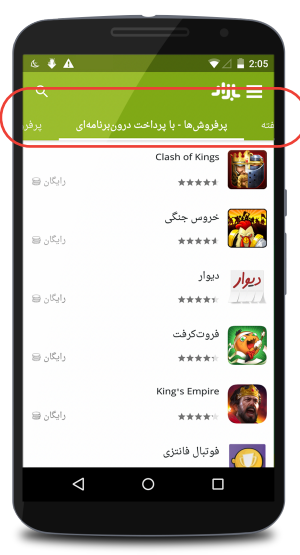

Y

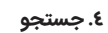

برای جستجوی نام برنامه موردنظر آیکون جستجو را از نوارابزار بالای بازار انتخاب و کلیدواژه خود را وارد کنید.

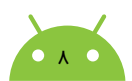

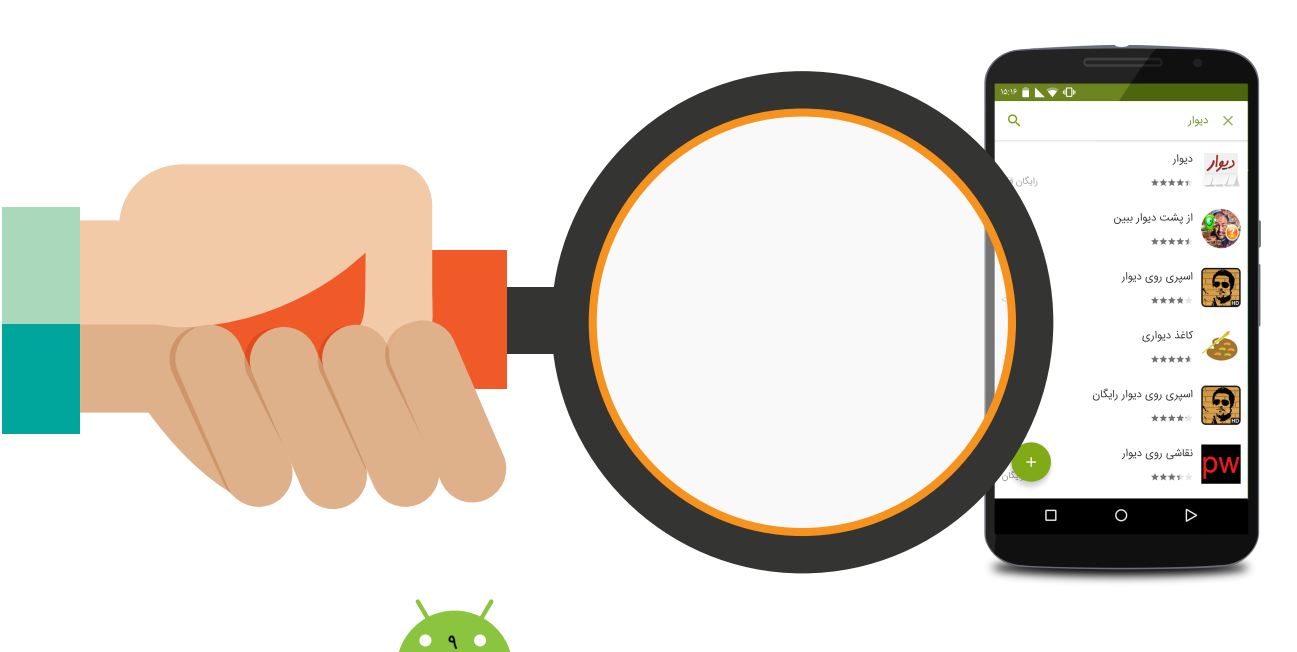

### نصب برنامه

پس از کلیک کردن روی برنامه مورد نظرتان، صفحهای باز میشود که حاوی اطلاعات زیادی از برنامه است. شما میتوانید با استفاده از این اطلاعات و مطالعه نظر سایر کاربران، مفید یا غیرمفید بودن این برنامه برای خود را ارزیابی کنید. در نوار بالای صفحه برنامه، میتوانید آن را به اشتراک بگذارید و یا نشان کنید تا به لیست نشانهای حساب کاربری شما اضافه شود. در صورتی که برنامه موردنظر شما بهعنوان برنامه رایگان مشخص شده باشد، صفحه آن را باز کنید و گزینه نصب را انتخاب کنید. دریافت برنامه آغاز میشود و پس از دریافت، میتوانید آن را نصب کنید.

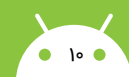

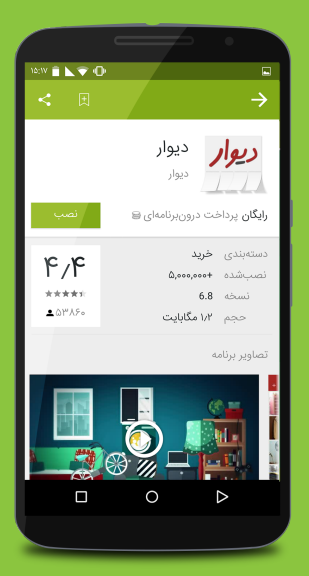

.....

# ساخت حساب کاربری

برای دریافت برنامههای فروشی، اعلام نظر و ارائه امتیاز به برنامهها، استفاده از کارت هدیه و سایر امتیازات ویژه، ایجاد حساب کاربری ضروری است.

پس از ورود به صفحه اصلی بازار منوی بازار را انتخاب و روی عبارت **کاربر مهمان(حساب کاربری)** کلیک کنید. در صفحه بازشده، گزینه **ساخت حساب** را انتخاب و در دو مرحله ثبت نام کنید:

**۱. ساخت حساب:** در صفحه جدید آدرس ایمیل خود را وارد و یک رمز عبور برای خود انتخاب کرده و سپس روی **ساخت حساب** کلیک کنید.

. 11. 0

۲. فعالسازی حساب: ایمیلی به شما ارسال میشود که باید بر روی لینک مشخص شده در آن کلیک کنید تا حساب کاربری شما فعال شود: البته ممکن است این ایمیل به پوشه هرزنامه (spam) شما رفته باشد. اگر لینک ایمیل شده را از کامپیوتر یا دستگاه دیگری باز کردهاید، در برنامه بازار، منوی بازار و عبارت کاربر مهمان برنامه بازار، منوی بازار و عبارت کاربر مهمان (حساب کاربری) را انتخاب کنید و با وارد کردن آدرس ایمیل و رمز عبور، وارد حساب کاربری خود شوید.

11

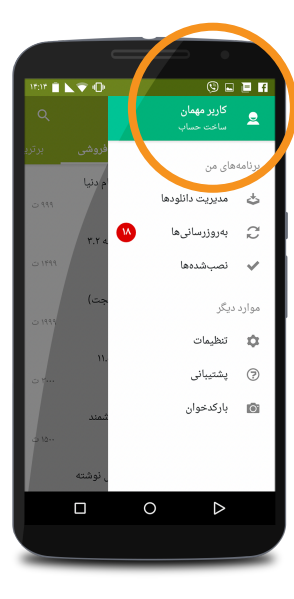

### اعتبار كافهبازاري

شما میتوانید اعتبار کافهبازاری خود را شارژ نموده و از آن برای خرید برنامهها استفاده نمائید. مزیت این روش این است که با یک بار خرید اعتبار دیگر نیازی به وارد کردن مشخصات کارت بانکی در هر بار خرید ندارید. به این منظور با انتخاب گزینه **اعتبار** در **حساب کاربری بازار،** اعتبار فعلی شما نمایش داده میشود. در همین صفحه میتوانید با دو شیوه اعتبار خود را افزایش دهید:

**۱. خرید اعتبار:** گزینه افزایش اعتبار کافهبازاری را انتخاب کنید و با تعیین مبلغ افزایش اعتبار، در صفحات بعدی از طریق کارت بانکی خود خرید اینترنتی کنید. ۲**. افزایش اعتبار با کارت هدیه بازار:** گزینه وارد کردن کد کارت هدیه را انتخاب و کد آن را وارد کنید تا اعتبار شما افزایش یابد.

بازار دارای **نماد اعتماد الکترونیکی** از مرکز توسعه تجارت الکترونیکی وزارت صنعت، معدن و تجارت است، توسط این مرکز برای انجام پرداخت آنلاین مشتریان احراز هویت شدهاست و همواره امنیت فنی در پرداخت کاربران را در نظر دارد.

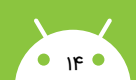

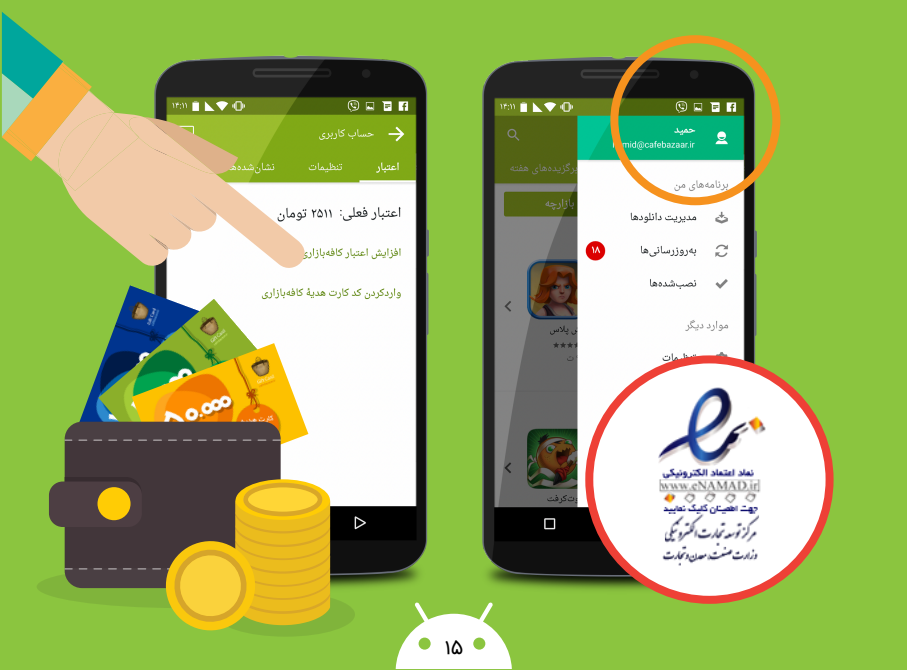

## خريد برنامه

اگر برنامه موردنظر شما فروشی است، گزینه نصب را انتخاب کنید. در این مرحله دو حالت وجود دارد:

 در صورتی که اعتبار حساب کاربری شما برای خرید آن کافی باشد، خرید برنامه با اعتبار حساب کاربری را تأیید کنید.

 در صورتی که اعتبار حساب کاربری شما برای خرید آن کافی نباشد، ابتدا باید روش پرداخت را انتخاب کنید. در صفحه پرداخت چهار انتخاب پیش رو دارید:

روش ۱. پرداخت اینترنتی در برنامه: اگر مایلید برنامه را بهطور مستقیم از طریق کارت بانکی خود خریداری کنید، پس از انتخاب این گزینه عملیات بانکی مربوطه را انجام دهید. برای این کار باید رمز دوم (رمز اینترنتی) خود را از طریق خودپرداز بانک صادرکننده کارت دریافت کرده باشید.

روش ۲. افزایش اعتبار و خرید: اگر مایلید ابتدا اعتبار حساب خود را افزایش دهید و آنگاه برنامه موردنظر را خریداری کنید، این گزینه را انتخاب و مبلغ موردنظر خود را در صفحه بعد معین کنید. در نهایت گزینه خرید را انتخاب کنید و با استفاده از اطلاعات کارت حساب بانکی خود نسبت به افزایش اعتبار اقدام کنید.

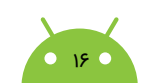

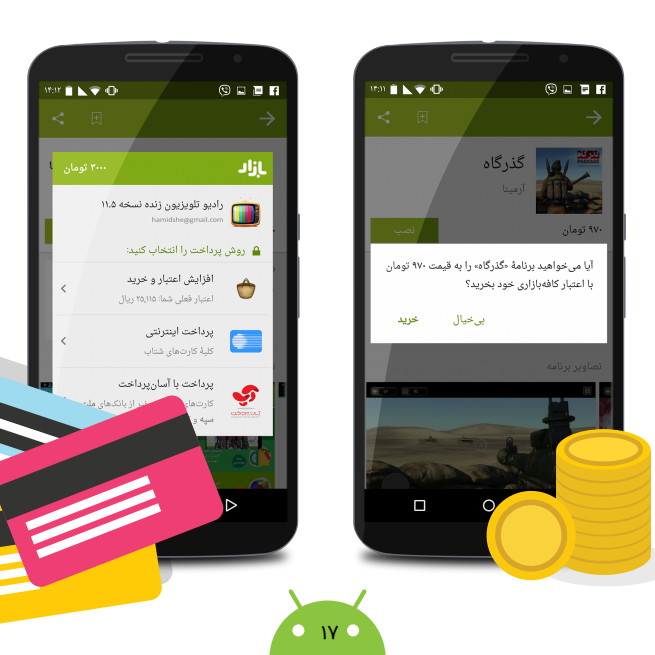

روش ۳. سیستم پرداخت USSD: اگر مایلید برنامه را از طریقUSSD خریداری کنید، پرداخت با «آپ آسانپرداخت» را انتخاب و مراحل پرداخت بانکی را طی کنید. این روش تنها برای دستگاههایی که دارای سیمکارتی به جز رایتل هستند قابل انجام است.

روش ٤. پرداخت اینترنتی در وبسایت کافه بازار: اگر خرید از وبسایت برای شما آسان تر است، میتوانید در وبسایت کافهبازار وارد حساب کاربری خود شوید. به صفحه برنامه مورد نظرتان بروید و با انتخاب دکمه خرید، عملیات بانکی پرداخت را انجام دهید. با همان حساب کاربری روی تلفن همراه یا تبلت خود وارد بازار شوید و برنامه خریداری شده را نصب کنید.

برخی از برنامههای رایگان بازار در ازای خرید درون,برنامهای خدمات ویژه خود را ارائه میدهند. برای خرید درون,برنامهای، از درون برنامه یا بازی به صفحه پرداخت بازار هدایت میشوید و پس از انجام عملیات خرید، دوباره به محیط برنامه یا بازی برمیگردید.

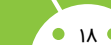

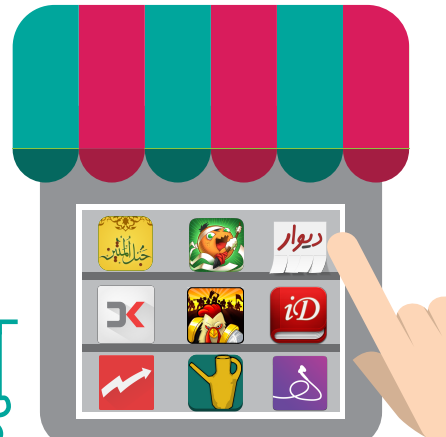

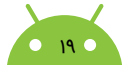

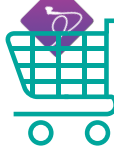

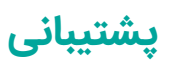

در صورتی که در پرداخت و یا سایر فعالیتهای عمومی بازار با مشکلی مواجه شدید، با انتخاب منوی بازار و گزینه پشتیبانی میتوانید برای حل مشکل خود اقدام کنید و یا مشکل خود را مستقیماً برای آدرس ایمیل:support@cafebazaar.ir بفرستید. همچنین در صورتی که در مورد برنامه خاصی نیاز به پشتیبانی دارید، صفحه برنامه را باز کنید و از قسمت انتهایی آن **اطلاعات تماس توسعهدهنده** را بیابید و از این طریق مشکل ایجادشده را به وی اطلاع دهید. در همین قسمت میتوانید با انتخاب گزینه شکایت از برنامه و تعیین یکی از دلایل، توضیحات خود را در شکایت از برنامهها برای کافهبازار ارسال کنید.

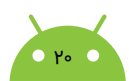

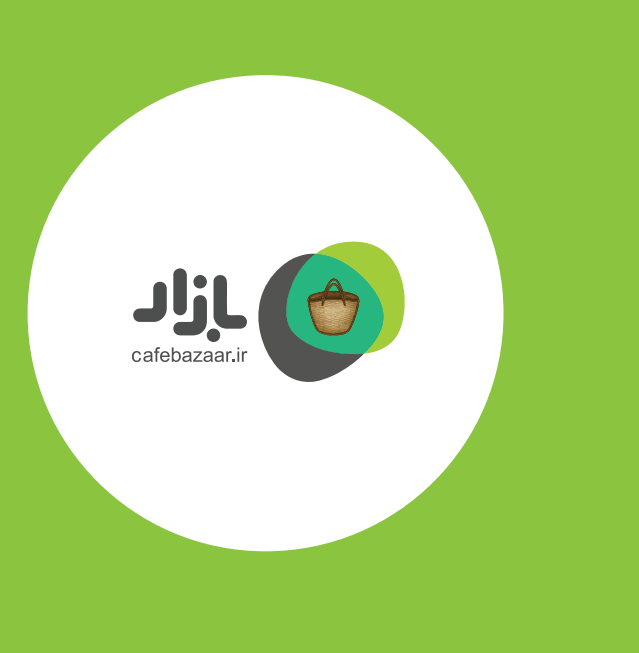